## PANDUAN PENGGUNA SSM BIZCODEX

- Layari laman web https://ssm4u.com.my/BizCodEX
- Klik "MULA"

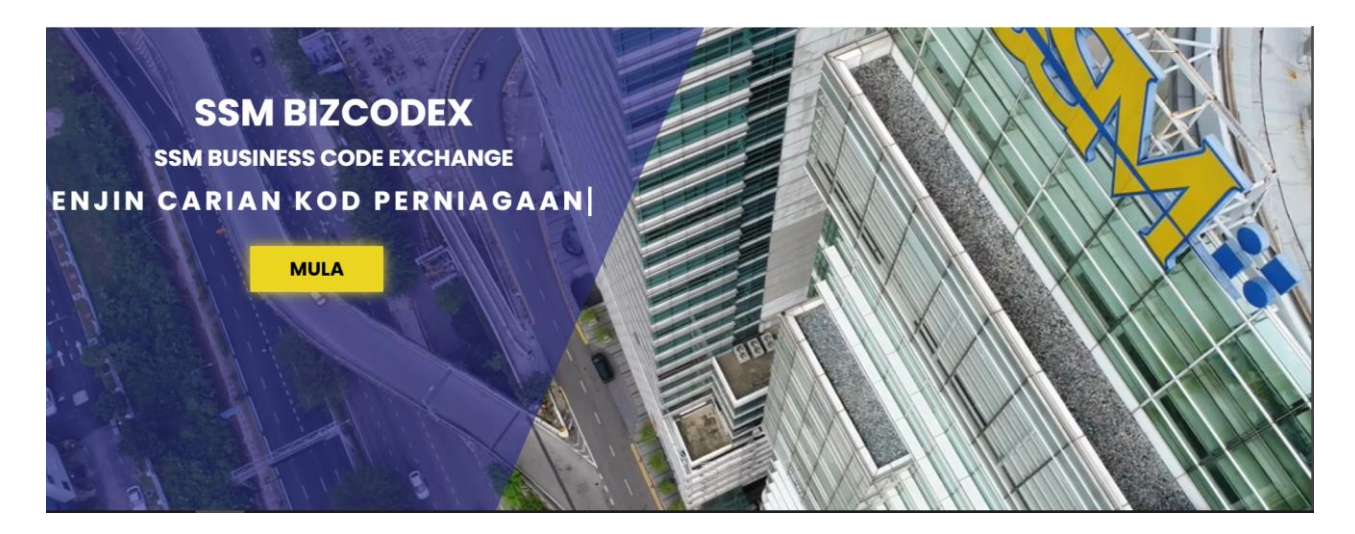

Terdapat tiga (3) perkhidmatan carian kod bidang yang ditawarkan di dalam SSM BizCodEX

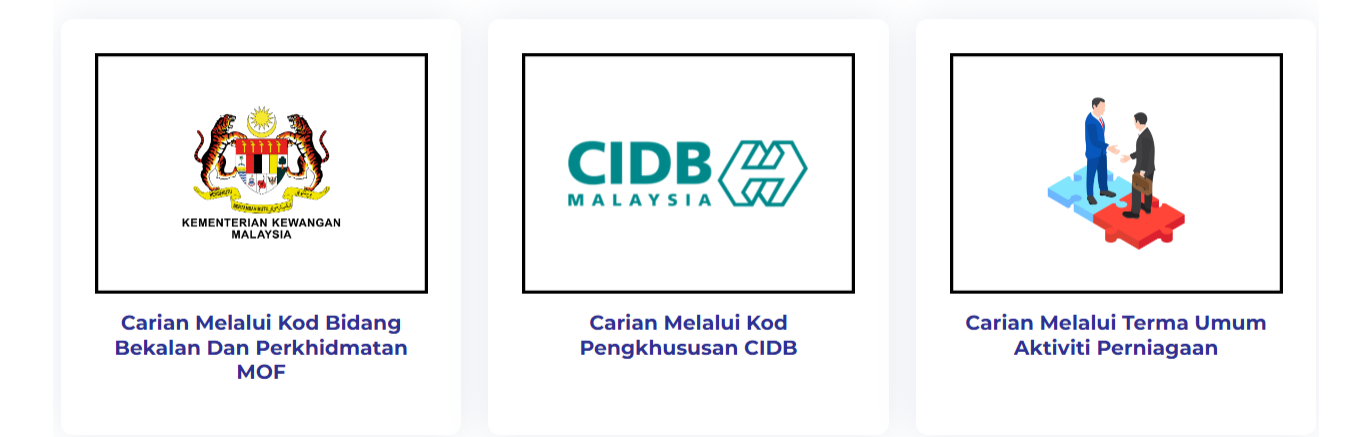

- A) Carian Melalui Kod Bidang Bekalan Dan Perkhidmatan MOF
  - Klik "Carian Melalui Kod Bidang Bekalan dan Perkhidmatan MOF"

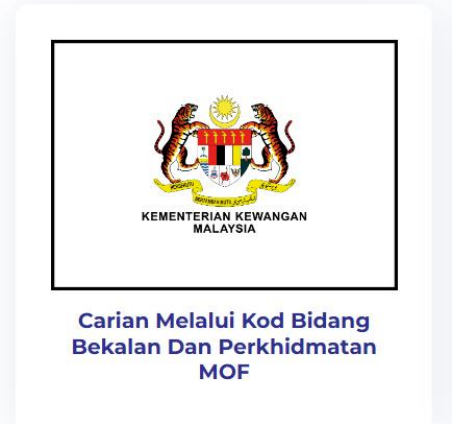

 Masukkan Kod Bidang Bekalan dan Perkhidmatan MOF di ruangan yang disediakan dan klik butang "Cari"

# CARIAN MELALUI KOD BIDANG BEKALAN DAN PERKHIDMATAN MOF

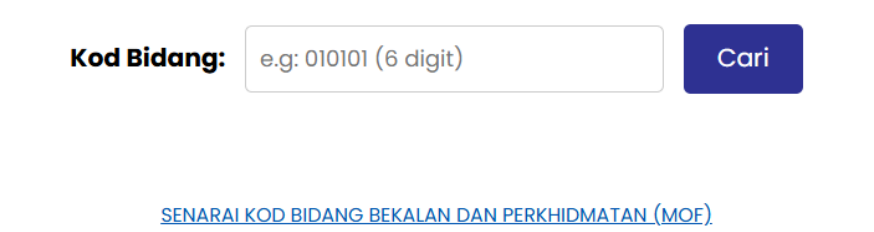

• Sistem akan memaparkan maklumat seperti berikut. Maklumat ini adalah maklumat yang telah dipadankan antara Kod Bidang Bekalan dan Perkhidmatan MOF dengan kod MSIC yang paling tepat.

### **INFO CARIAN**

| Bidang     | Penerbitan Dan Penyiaran          |
|------------|-----------------------------------|
| Sub Bidang | Penerbitan                        |
| Keterangan | Bahan Bacaan Terbitan Luar Negara |
| Kod MOF    | 010101                            |

## JADUAL KOD MSIC

| Kod<br>MSIC | Keterangan Kod                                                                                          | Seksyen/Sektor | Keterangan<br>Seksyen/Sektor   |
|-------------|----------------------------------------------------------------------------------------------------|----------------|--------------------------------|
| 58110       | Penerbitan buku, brosur dan penerbitan lain                                                             | J              | Maklumat Dan<br>Telekomunikasi |
| 58130       | Penerbitan surat khabar, jurnal, majalah dan penerbitan berkala dalam<br>bentuk cetakan atau elektronik | J              | Maklumat Dan<br>Telekomunikasi |

• Sekiranya anda memasukkan Kod Bidang Bekalan dan Perkhidmatan MOF yang salah, maka sistem akan *prompt* notifikasi seperti berikut.

# CARIAN MELALUI KOD BIDANG BEKALAN DAN PERKHIDMATAN MOF

| Kod Bidang:    | 120021                                  | Cari     |
|----------------|-----------------------------------------|----------|
|                | Carian Kod Bidang Tidak Tepat           |          |
| <u>SENARAI</u> | KOD BIDANG BEKALAN DAN PERKHIDMATAN (MI | <u> </u> |

• Anda boleh merujuk senarai Kod Bidang Bekalan dan Perkhidmatan MOF dengan klik di *link* yang disediakan dan senarai Kod Bidang Bekalan dan Perkhidmatan MOF yang terkini akan dipaparkan.

# CARIAN MELALUI KOD BIDANG BEKALAN DAN PERKHIDMATAN MOF

| Kod Bidang: | e.g: 010101 (6 digit)                   | Cari |
|-------------|-----------------------------------------|------|
|             |                                         |      |
| SENARAL     | KOD BIDANG BEKALAN DAN PERKHIDMATAN (MC | )F)  |

- B) Carian Melalui Kod Pengkhususan CIDB
  - Klik "Carian Melalui Kod Pengkhususan CIDB"

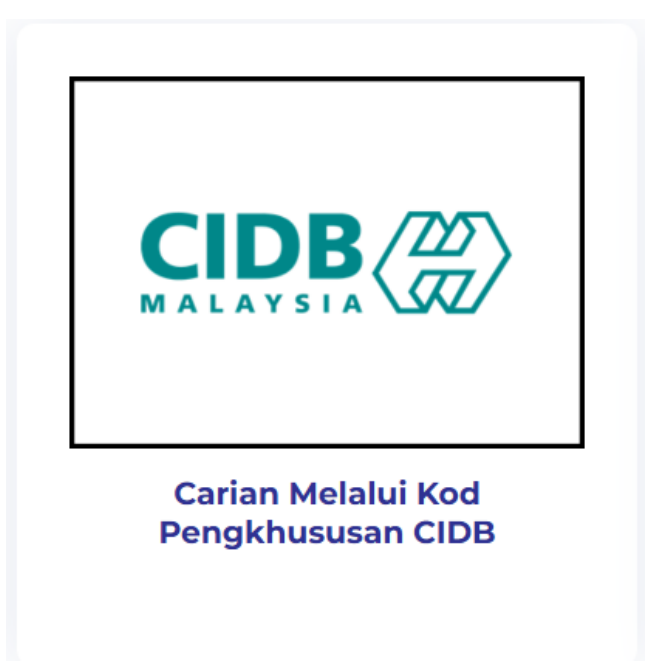

 Masukkan Kod Pengkhususan CIDB di ruangan yang disediakan dan klik butang "Cari"

# CARIAN MELALUI KOD PENGKHUSUSAN CIDB

| Kod Bidang: | e.g: M01 | Cari |
|-------------|----------|------|
|             |          |      |

SENARAI KOD PENGKHUSUSAN CIDB

• Sistem akan memaparkan maklumat seperti berikut. Maklumat ini adalah maklumat yang telah dipadankan antara Kod Pengkhususan CIDB dengan kod MSIC yang paling tepat.

### **INFO CARIAN**

| Kategori   | Mekanikal (M)                           |
|------------|-----------------------------------------|
| Keterangan | Sistem Hawa Dingin Dan Pengedaran Udara |
| Kod CIDB   | M01                                     |

### JADUAL KOD MSIC

| Kod<br>MSIC | Keterangan Kod                                                                     | Seksyen/Sektor | Keterangan<br>Seksyen/Sektor |
|-------------|------------------------------------------------------------------------------------|----------------|------------------------------|
| 43225       | Pemasangan peralatan dan saluran pengudaraan, penyejukan atau<br>pendinginan udara | F              | Pembinaan                    |
| 43229       | Pemasangan sistem paip, pemanasan dan pendinginan udara t.t.t.l.                   | F              | Pembinaan                    |

• Sekiranya tuan/puan memasukkan kod pengkhususan CIDB yang salah, maka sistem akan *prompt* notifikasi seperti berikut.

# CARIAN MELALUI KOD PENGKHUSUSAN CIDB

| Kod Bidang: M25 |                               | Cari |
|-----------------|-------------------------------|------|
|                 | Carian Kod Bidang Tidak Tepat |      |
|                 | SENARAI KOD PENGKHUSUSAN CIDB |      |

• Anda boleh merujuk senarai kod pengkhususan CIDB dengan klik di *link* yang disediakan dan senarai Kod Pengkhususan CIDB yang terkini akan dipaparkan.

# CARIAN MELALUI KOD PENGKHUSUSAN CIDB

| Kod Bidang: | e.g: M01                      |  | Cari |  |
|-------------|-------------------------------|--|------|--|
|             |                               |  |      |  |
|             | SENARAI KOD PENGKHUSUSAN CIDB |  |      |  |

## C) Carian Melalui Terma Umum Aktiviti Perniagaan

• Klik "Carian Melalui Terma Umum Aktiviti Perniagaan"

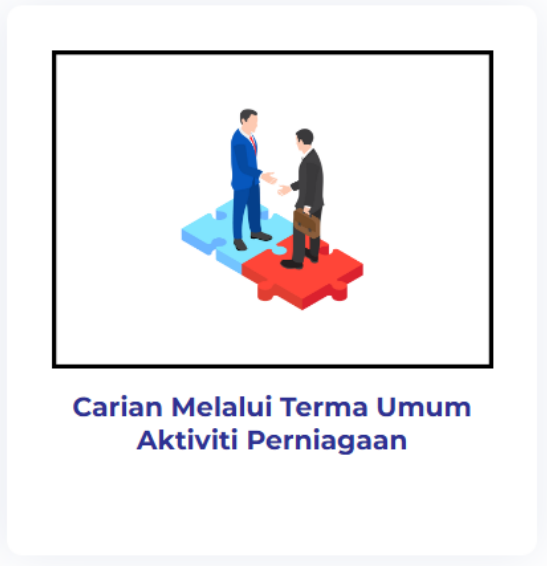

• Masukkan terma umum bagi aktiviti perniagaan di ruangan yang disediakan dan klik butang "Cari".

# CARIAN MELALUI TERMA UMUM AKTIVITI PERNIAGAAN

| Aktiviti:                 | e.g: Food Truck                           | Cari         |               |
|---------------------------|-------------------------------------------|--------------|---------------|
| Nota: Fungsi carian ini a | dalah terhad kepada aktiviti perniagaan y | ang disenara | aikan sahaja. |

SENARAI TERMA KHAS AKTIVITI PERNIAGAAN

- Sistem akan memaparkan maklumat yang telah dipadankan antara terma umum aktiviti perniagaan yang terkini dengan Kod MSIC yang paling tepat.
- Untuk makluman tuan/puan, carian menggunakan terma umum aktiviti perniagaan ini adalah terhad kepada aktiviti perniagaan yang disenaraikan sahaja.

#### CARIAN MELALUI TERMA UMUM AKTIVITI PERNIAGAAN

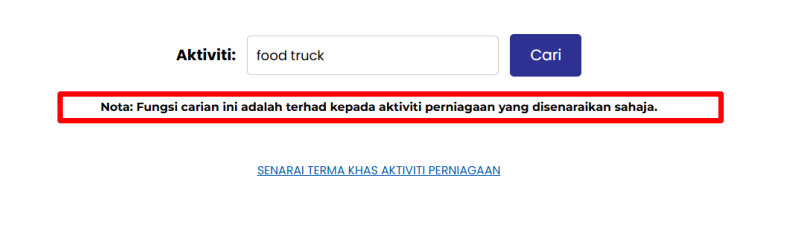

#### JADUAL KOD MSIC

| Aktiviti      | Kod<br>MSIC | Keterangan Kod                            | Seksyen/Sektor | Keterangan Seksyen/Sektor                                   |
|---------------|-------------|-------------------------------------------|----------------|-------------------------------------------------------------|
| Food<br>Truck | 56105       | Kenderaan sorong makanan yang<br>bergerak | I              | Penginapan Dan Aktiviti Perkhidmatan Makanan dan<br>Minuman |

• Sekiranya tuan/puan memasukkan terma aktiviti perniagaan yang tiada dalam senarai, maka sistem akan *prompt* notifikasi seperti berikut.

## CARIAN MELALUI TERMA UMUM AKTIVITI PERNIAGAAN

| Aktiviti:                 | Homestay                |                       | Cari         |             |
|---------------------------|-------------------------|-----------------------|--------------|-------------|
| Nota: Fungsi carian ini a | dalah terhad kepada a   | ktiviti perniagaan ya | ang disenara | ikan sahaja |
| Tiada carian diter        | nui. Sila rujuk senarai | aktiviti perniagaar   | n yang dised | liakan.     |
|                           | SENARAI TERMA KHAS A    | KTIVITI PERNIAGAAN    |              |             |

- Bagi melihat senarai terma umum aktiviti perniagaan, sila klik di *link* yang disediakan dan sistem akan memaparkan senarai terma umum aktiviti perniagaan yang terkini.
- Senarai ini akan dikemaskini dari semasa ke semasa berdasarkan termaterma yang terkini.

### CARIAN MELALUI TERMA UMUM AKTIVITI PERNIAGAAN

| Aktiviti:                                                                                  | e.g: Food Truck                    | Cari |
|--------------------------------------------------------------------------------------------|------------------------------------|------|
| Nota: Fungsi carian ini adalah terhad kepada aktiviti perniagaan yang disenaraikan sahaja. |                                    |      |
| l                                                                                          | SENARAI TERMA KHAS AKTIVITI PERNIA | GAAN |

#### NOTA:

 Selepas melakukan semakan menggunakan perkhidmatan SSM BizCodEX ini, anda boleh menggunakan keterangan Kod MSIC yang telah disemak dan masukkan di ruangan "Keyword" semasa mengisi maklumat jenis perniagaan dan pemilihan kod MSIC di portal Ezbiz, MyCoID atau MyLLP.